| کاربر گرامی تدکار، ضمن سپاس از حسن انتخاب جنابعالی لطفاً درصورت بروز هرگونه خطا در نرم افزار تدکار، ابتدا سوالات متداول و پاسخ |
|----------------------------------------------------------------------------------------------------|
| آنها را مطالعه فرموده و درصورت عدم دستیابی به پاسخ مناسب با پشتیبانی تماس بگیرید.                                              |
| «با کلیک روی سوالات موجود در فهرست، مستقیماً به صفحه موردنظر هدایت خواهید شد.»                                                 |
| فهرست سوالات متداول                                                                                                    |
| ۱ - چگونه می توانم از نسخه تدکار خود مطلع شوم؟                                                                                 |
| ۲- بعد از بروزرســانی و هنگام باز کردن نرم افزار، با پیغام "فایل tiny.ocx نصــب شـــد، لطفا برنامه را دوباره اجرا کنید." ظاهر  |
| مى شود۲                                                                                                    |
| ۳- هنگام اجرای نرم افزار خطای "نسخه دیگری از تدکار در حال راه اندازی میباشد." نمایش داده می شود                                |
| ۴- هنگام اجرای نرم افزار خطای "سرویس SQL شـما اسـتاپ شـده لطفا از قسـمت سـرویسهای ویندوز نسـبت به فعال سـازی آن اقدام          |
| نماييد." نمايش داده مىشود                                                                                                    |

۵- گزارشات تدکار با فونتهای مناسبی نمایش داده نمیشود...... ۶- اعداد به صـورت انگلیسـی نمایش داده میشـود یا امکان تایپ ممیز وجود ندارد یا تاریخهای دوره کارکرد در دو سـطر نمایش داده

مىشوند.....٧

۲- هنگام گزارش گیری، کارکترهای ناخوانایی در محل امضاها نمایش داده می شود......

۸- با توجه به تغییر نحوه تعدیل ردیفهای پلیه با واحد "مترمکعب کیلومتر" برای کارکردهای بعد از ۱۳۹۹/۰۱/۰۱، نحوه اعمال این تغییر در نرم افزار تدکار به چه صورت است؟.....

۹- هنگام بازخوانی پروژه، "خطا در برگشت اطلاعات پیمان" نمایش داده می شود......

۱۰- چگونه میتوان "هزینههای پیش بینی نشده" و "اقلام فاکتوری" را به برآورد یا صورت وضعیت اضافه کرد؟.............

۱۲- در اسناد مناقصه و برآورد ارائه شده توسط کارفرما مقدار هر ردیف با ۴ رقم اعشار درج شده ولی در نرم افزار تدکار تا ۲ رقم اعشار قابل درج است که باعث به وجود آمدن اختلاف ریالی بین اسناد مناقصه و پیشنهاد قیمت میشود، راهکار چیست؟.............

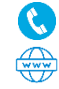

## - چگونه می توانم از نسخه تدکار خود مطلع شوم؟

بعد از اجرای نرم افزار، میتوان نسخه آن را در گوشه پایین سمت چپ مشاهده نمایید.

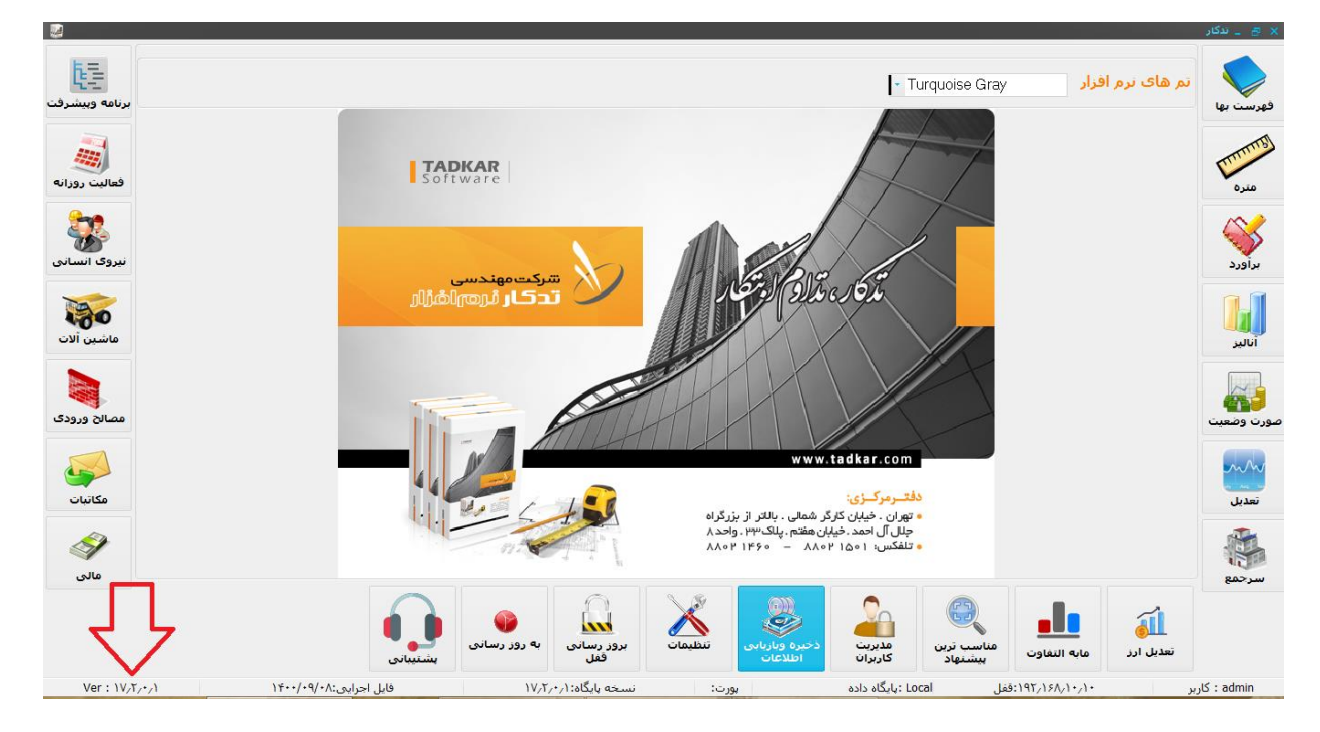

۲- بعد از بروزرسانی و هنگام باز کردن نرم افزار، با پیغام "فایل tiny.ocx نصب شد، لطفا برنامه را دوباره اجرا کنید." ظاهر می شود.

پیغام فوق را تأیید نموده، روی آیکون نرم افزار راست کلیک کرده و گزینه Run as Administrator را انتخاب کنید. پیغام مذکور مجدداً نمایش داده خواهد شد که بایستی دکمههای تأیید را فشار دهید، اکنون میتوانید نرم افزار خود را به صورت عادی اجرا نمایید. دقت فرمایید به جهت ایجاد فایلهای سیستمی، اولین بار اجرای نرم افزار کمی زمانبر خواهد بود بنابراین از اجرای چندین باره این دستور جداً خودداری نمایید.

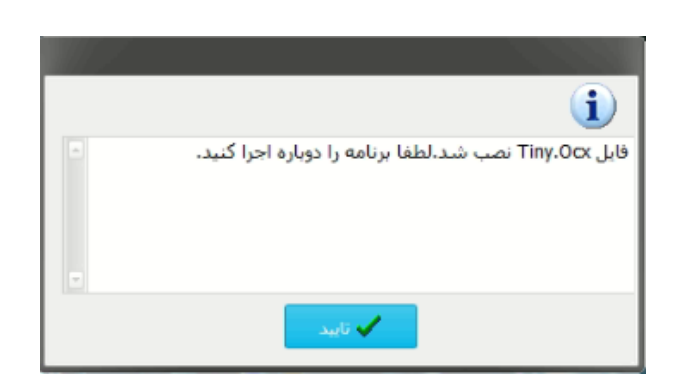

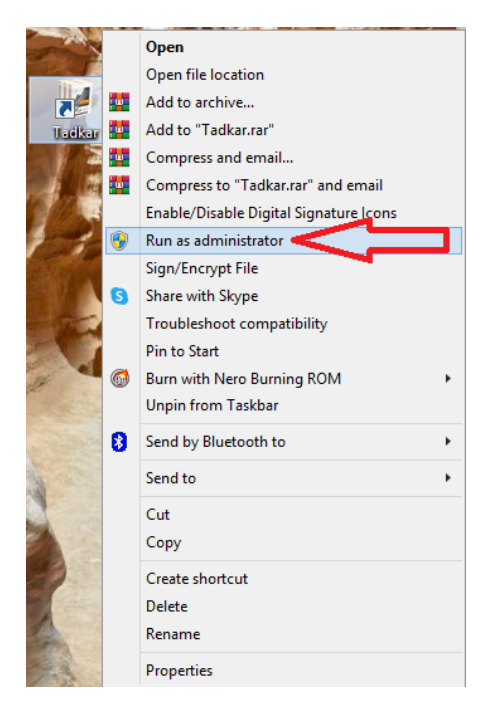

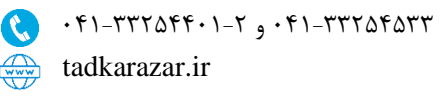

۳- هنگام اجرای نرم افزار خطای "نسخه دیگری از تدکار در حال راه اندازی میباشد." نمایش داده میشود. توجه داشته باشید این خطا معمولاً زمانی رخ میدهد که کاربر بدون توجه به زمانبر بودن راه اندازی نرمافزار، پشت سر هم روی آیکون کلیک می کند، بنابراین یکبار اقدام به راه اندازی کافی است و بعد از آن باید منتظر راه اندازی نرم افزار باشید. در صورت بروز این مشکل روی نوار وظیفه (taskbar) ویندوز راست کلیک کرده و گزینه task manager را انتخاب نمایید، در صورت بروز این مشکل (taskbar) را پیدا کرده، روی آن راست کلیک نموده و گزینه End task را انتخاب نمایید، در صفحه باز شده گزینه چندین ردیف تکراری از این برنامه را در این لیست مشاهده نمایید که باید روی تک تک آنها این عملیات را تکرار کنید. درضمن بنا به نسخه نصب شده در سیستم شما ممکن است به جای (Tadkar (۳۲ bit) گزینه "نرم افزار تحت ویندوز تدکار" را مشاهده نمایید که روش

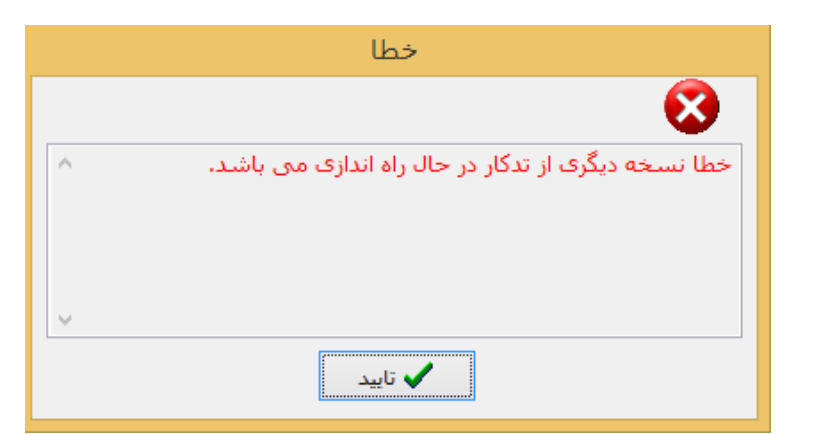

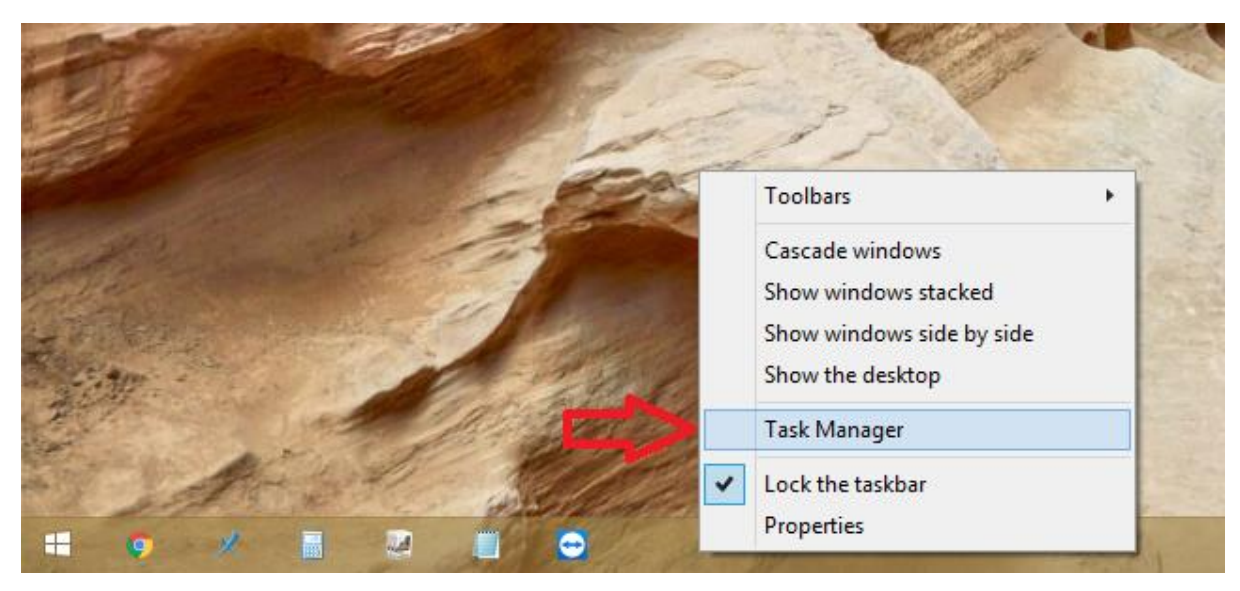

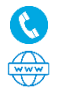

صفحه ۴ از ۱۰

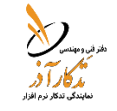

| Task Manager - 🗆 🗙                  |                            |          |       |          |          |        |         |   |  |
|-------------------------------------|----------------------------|----------|-------|----------|----------|--------|---------|---|--|
| File Options View                   |                            |          |       |          |          |        |         |   |  |
| Processes Performance App histor    | / Startup                  | Users De | tails | Services |          |        |         |   |  |
| <b>.</b>                            |                            | 17       | ۳۱%   | •%       | •%       |        |         |   |  |
| Name                                | Status                     |          |       | CPU      | Memory   | Disk   | Network |   |  |
| 👂 😪 Snipping Tool                   |                            |          |       | •%       | г,۳ МВ   | • MB/s | Mbps    | ^ |  |
| Microsoft Word                      |                            |          |       | •%       | ۵۳,۳ MB  | • MB/s | • Mbps  |   |  |
| Background processes (۵۴)           |                            |          |       |          |          |        |         |   |  |
| ▷ i  Windows <sup>®</sup> installer |                            |          |       | •7.      | ۴,۸ MB   | • MB/s | • Mbps  |   |  |
| Windows Setup API                   |                            |          |       | •%       | ۱,۳ MB   | • MB/s | • Mbps  |   |  |
| 📧 Windows Audio Device Graph        | ls                         |          |       | •%       | ιέ,ς ΜΒ  | • MB/s | • Mbps  |   |  |
| TeamViewer ("T bit)                 |                            |          |       | •%       | ۳,۹ MB   | • MB/s | • Mbps  |   |  |
| 💹 Tadkar ("T bit)                   | ~                          |          |       | •%       | ۱∙,۷ MB  | • MB/s | • Mbps  |   |  |
| Synaptics Touchl                    | sk<br>rce values           |          |       | •%       | ۰,۶ MB   | • MB/s | • Mbps  |   |  |
| Synaptics Pointir                   | ice values                 |          |       | •%       | •,) MB   | • MB/s | • Mbps  |   |  |
| SQL Server Winde     Create         | dump file                  |          |       | •%       | 1•1,V MB | • MB/s | Mbps    |   |  |
| SQL Server Winde Go to              | details                    |          |       | •%       | ۱۳,۸ MB  | • MB/s | Mbps    |   |  |
| SQL Server VSS W Open               | file location              |          |       | •%       | ۱,• MB   | • MB/s | • Mbps  |   |  |
| SQL Browser Server Server Search    | online                     |          |       | •%       | •,۹ MB   | • MB/s | • Mbps  |   |  |
| Prope                               | ties                       |          |       |          | 0.0 MD   | MD/    |         | ~ |  |
| • Fewer <u>d</u> etails             | Fewer details     End task |          |       |          |          |        |         |   |  |

۴- هنگام اجرای نرم افزار خطای "سرویس SQL شما استاپ شده لطفا از قسمت سرویسهای ویندوز نسبت به فعال سازی آن اقدام نمایید." نمایش داده می شود.

توجه داشته باشید این خطا معمولاً زمانی رخ میدهد که کاربر بدون توجه به زمانبر بودن راه اندازی نرمافزار، پشت سر هم روی آیکون کلیک می کند، بنابراین یکبار اقدام به راه اندازی کافی است و بعد از آن باید منتظر راه اندازی نرم افزار باشید. در صورت بروز این مشکل روی نوار وظیفه (taskbar) ویندوز راست کلیک کرده و گزینه task manager را انتخاب نمایید، در صفحه باز شده روی سربرگ Services کلیک کرده و از لیست سرویسهای نمایش داده شده گزینه Status را مان به حالت Running تغییر یافته و میتوانید نرمافزار راست کلیک نموده و start را انتخاب کنید. بعد از چند ثانیه وضعیت (Status) به آن به حالت Running تغییر یافته و میتوانید نرمافزار خود را اجرا کنید.

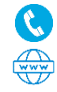

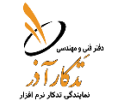

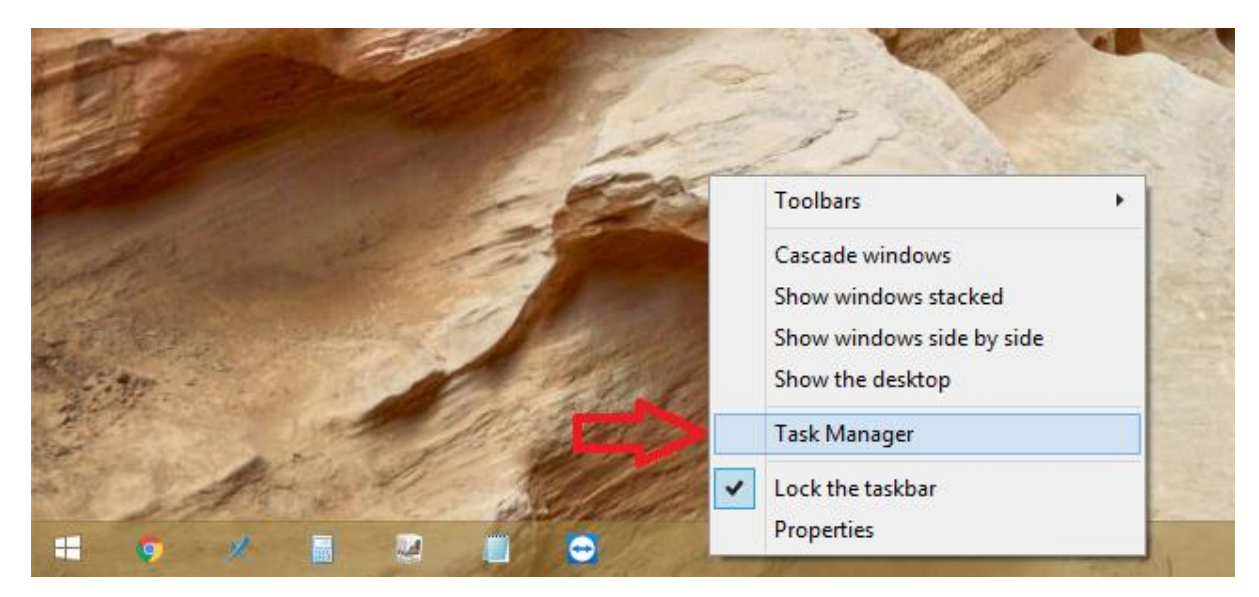

| 🖓 Task Manager – 🗖 🗙                                             |                                    |                    |                 |         |                |   |  |  |  |
|------------------------------------------------------------------|------------------------------------|--------------------|-----------------|---------|----------------|---|--|--|--|
| File Options View                                                |                                    |                    |                 |         |                |   |  |  |  |
| Processes Performance App history Startup Users Details Services |                                    |                    |                 |         |                |   |  |  |  |
|                                                                  |                                    |                    |                 |         |                |   |  |  |  |
| Name                                                             | PID                                | Description        |                 | Status  | Group          | ^ |  |  |  |
| S MMCSS                                                          |                                    | Multimedia Class   | Scheduler       | Stopped | netsvcs        |   |  |  |  |
| 🔍 MpsSvc                                                         | IFAE                               | Windows Firewall   |                 | Running | LocalServiceN  |   |  |  |  |
| SDTC                                                             | MSDTC Distributed Trans            |                    |                 | Stopped |                |   |  |  |  |
| 🔍 MSiSCSI                                                        |                                    | Microsoft iSCSI In | itiator Service | Stopped | netsvcs        |   |  |  |  |
| 🧠 msiserver                                                      |                                    | Windows Installer  | r               | Stopped |                |   |  |  |  |
| 🔍 MsKeyboardFilter 🛛 🚺                                           | AsKeyboardFilter 🔨 🔰 Microsoft Key |                    | rd Filter       | Stopped | netsvcs        |   |  |  |  |
| 🔍 MSSQL\$RASADACC 💙                                              | 1-01                               | SQL Server (RASA   | DACC)           | Running |                |   |  |  |  |
| MSSQL\$TADKARDESCKTOP                                            |                                    | SOL Server (TADK   | ARDESCKTOP)     | Stopped |                |   |  |  |  |
| SSQLServerADHelper)••                                            | Start                              |                    | ory Helper Serv | Stopped |                |   |  |  |  |
| 🧠 napagent                                                       | Stop                               |                    | rotection Agent | Stopped | NetworkService |   |  |  |  |
| 🔍 NcaSvc                                                         | Rest                               | art                | vity Assistant  | Stopped | NetSvcs        |   |  |  |  |
| 🔍 NcbService                                                     |                                    |                    | on Broker       | Running | LocalSystemN   |   |  |  |  |
| 🔍 NcdAutoSetup                                                   | Ope                                | n Services         | ed Devices Aut  | Running | LocalServiceN  |   |  |  |  |
| 🔍 Net Driver HPZ\F                                               | Sear                               | ch online          |                 | Running | HPZIF          |   |  |  |  |
| 🥋 Netlogon                                                       | Got                                | o details          |                 | Stopped |                |   |  |  |  |
| 🔅 Netman                                                         | -                                  | Network Connect    | ions            | Stopped | LocalSystemN   |   |  |  |  |

| R             | Task Manager - 🗖  |         |       |                                 |                                   |           |             |        |          |               | ×             |   |   |
|---------------|-------------------|---------|-------|---------------------------------|-----------------------------------|-----------|-------------|--------|----------|---------------|---------------|---|---|
| File Optio    | File Options View |         |       |                                 |                                   |           |             |        |          |               |               |   |   |
| Processes     | Performance       | App his | story | Startup                         | Users                             | Details   | Services    |        |          |               |               |   |   |
| Name          | ^                 |         | PID   | Des                             | cription                          |           |             | St     | tatus    |               | Group         |   | ^ |
| MMCSS         |                   |         |       | Mul                             | timedia                           | Class Sc  | neduler     | St     | topped   |               | netsvcs       |   |   |
| 🔍 MpsSvc      | 🔅 MpsSvc          |         | IFAE  | Win                             | Windows Firewall                  |           | R           | unning |          | LocalServiceN |               |   |   |
| MSDTC         |                   |         | Dist  | Distributed Transaction Coordin |                                   |           | n St        | topped |          |               |               |   |   |
| Siscs 🖓       |                   |         |       | Mic                             | Microsoft iSCSI Initiator Service |           |             | St     | topped   |               | netsvcs       |   |   |
| 🔍 msiserve    | er                |         |       | Win                             | dows In                           | staller   |             | St     | topped   |               |               |   |   |
| 🔍 MsKeyb      | oardFilter        |         |       | Mic                             | Microsoft Keyboard Filter         |           | St          | topped |          | netsvcs       |               |   |   |
| SQLS MSSQLS   | RASADACC          |         | ۱•۵۲  | SQL                             | SQL Server (RASADACC)             |           | R           | unning |          |               |               |   |   |
| MSSQLS        | TADKARDESCK       | ТОР     | 1595  | SQL                             | SQL Server (TADKARDESCKTOP)       |           |             | ) R    | unning 🖕 |               |               |   |   |
| SQLS 🖓 MSSQLS | ServerADHelper    | ••      |       | SQL                             | SQL Active Directory Helper Serv  |           |             | v St   | topped   |               |               |   |   |
| 🔍 napager     | nt                |         |       | Net                             | work Ac                           | cess Prot | ection Age  | nt St  | topped   |               | NetworkServic | e |   |
| 🔍 NcaSvc      |                   |         |       | Net                             | work Co                           | nnectivit | y Assistant | St     | topped   |               | NetSvcs       |   |   |

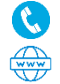

تبریز، چایکنار، نرسیده به آبرسان، روبروی پمپ بنزین، برج ارک، طبقه ۲، واحد B info@tadkarazar.ir o tadkarazar

## گزارشات تدکار با فونتهای مناسبی نمایش داده نمی شود.

با مراجعه به سایت tadkarazar.ir بخش <u>دانلود</u>، "فوتهای تدکار" را دانلود نموده و فایل را از حالت فشرده خارج کنید (Extract)، سپس تمام فونتها را انتخاب کرده، روی یکی از آنها راست کلیک کرده و Install را انتخاب کنید. در صورت مشاهده پیغام تکراری بودن فونتها گزینه Do this for all current items را تیک زده و Yes را انتخاب کنید.

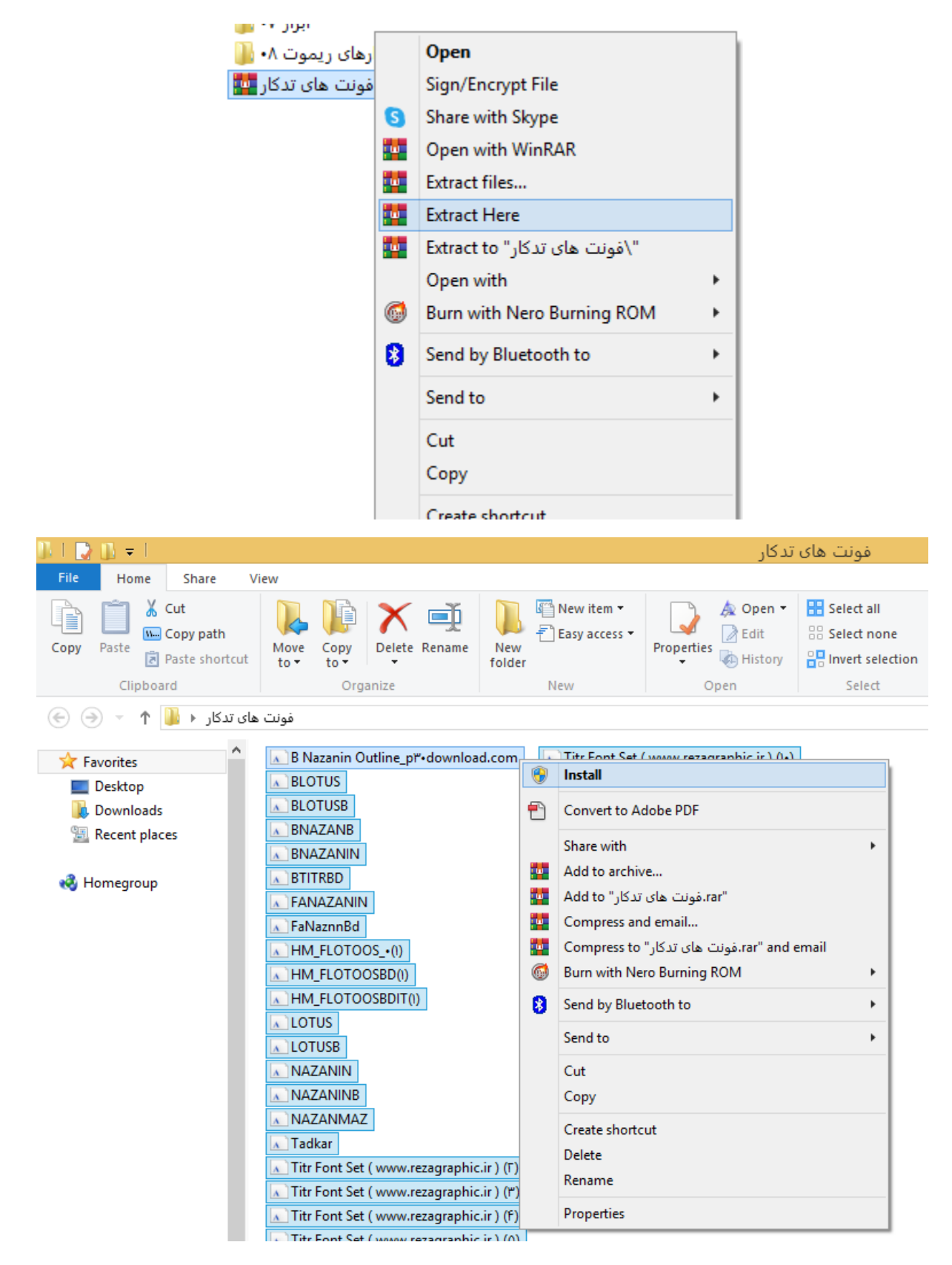

Ľ

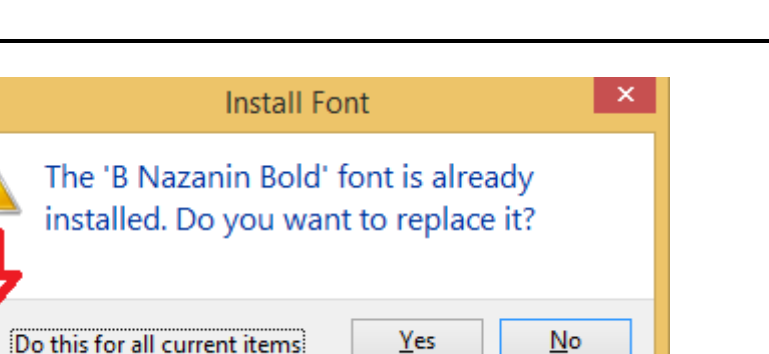

- <sup>9</sup>- اعداد به صورت انگلیسی نمایش داده میشود یا امکان تایپ ممیز وجود ندارد یا تاریخهای دوره کارکرد در دو سطر نمایش داده میشوند.
- با مراجعه به سایت tadkarazar.ir بخش <u>دانلود</u>، فایل "فارسی ساز اعداد" را دانلود کرده و اجرا نمایید. بنا به تنظیمات ویندوز شما ۲ الی ۳ پیام مشاهده خواهید کرد که باید تمام آنها را تأیید کنید. نرم افزار تدکار را بسته و مجدداً اجرا کنید.

| <u>3</u> 27 | Name:                         | C:\Users'                                           | \national.reg                                                      |  |
|-------------|-------------------------------|-----------------------------------------------------|--------------------------------------------------------------------|--|
| <b>9</b>    | Publisher:                    | Unknown Publisher                                   |                                                                    |  |
|             | Type:                         | Registration Entries                                |                                                                    |  |
|             | From:                         | C:\Users\                                           | \national.reg                                                      |  |
| Aiway       | ys ask before o               | pening this file                                    |                                                                    |  |
|             | This file doe<br>publisher, Y | s not have a valid digita<br>ou should only run sof | al signature that verifies its<br>tware from publishers you trust. |  |

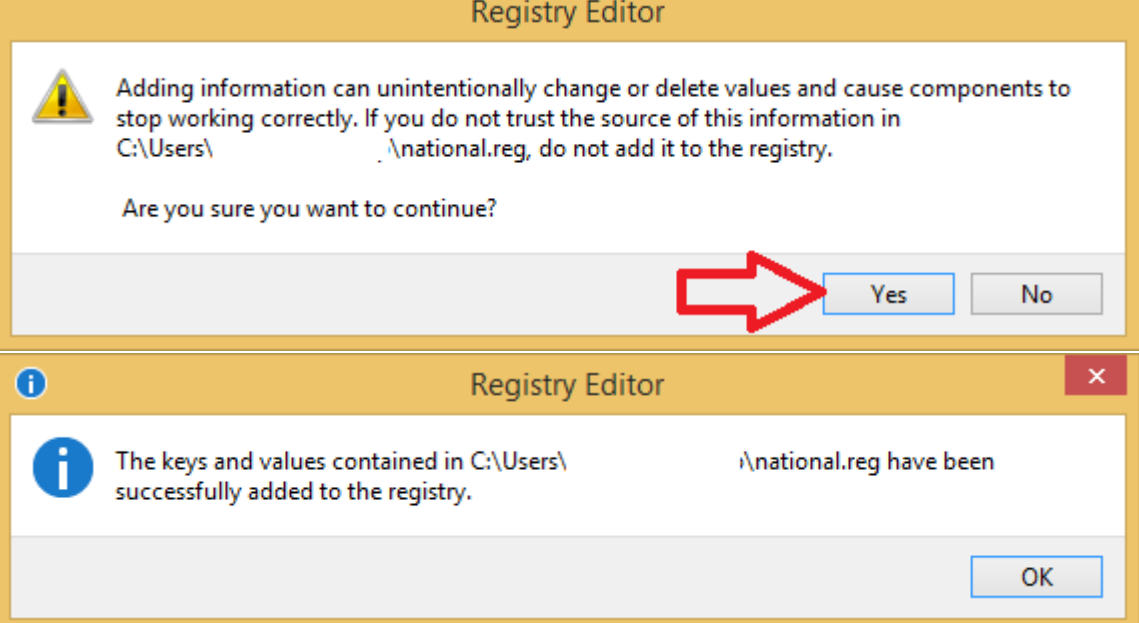

۷- هنگام گزارش گیری، کارکترهای ناخوانایی در محل امضاها نمایش داده می شود.

وارد Control Panel شوید، در گروه Clock, Language, and Region، زیرگروه Control Panel را انتخاب کنید، در صفحه باز شده تب administrative را انتخاب کرده و دکمه ...Change system locate را انتخاب کنید، در اینجا لیست کشویی را باز کرده و گزینه Persian را انتخاب نموده و دکمه Ok را فشرده و با فشردن دکمه Restart now سیستم را نمایید. (در ویندوز ۱۰ و ۱۱ تیک گزینه ... :Beta را حذف کنید.)

| → ▼ ↑                                                         | Conta                                                                                                    | IOI Pallel                                                                                                    |
|---------------------------------------------------------------|----------------------------------------------------------------------------------------------------|----------------------------------------------------------------------------------------------------|
|                                                               |                                                                                                    |                                                                                                    |
| e Edit View Tools Help                                        |                                                                                                    |                                                                                                    |
|                                                               | Adjust your computer's settings                                                                                                    | View by: Category -                                                                                                  |
|                                                               | System and Security<br>Review your computer's status<br>Save backup copies of your files with File History<br>Find and fix problems                                                | User Accounts and Family Safety<br>Change account type<br>Set up Family Safety for any user                          |
|                                                               | Network and Internet<br>View network status and tasks<br>Choose homegroup and sharing options                                                                                      | Appearance and Personalization<br>Change the theme<br>Change desktop background<br>Adjust screen resolution          |
|                                                               | Hardware and Sound<br>View devices and printers<br>Add a device<br>Adjust commonly used mobility settings                                                                          | Clock, Language, and Region<br>Add a language<br>Change input methods<br><u>Change date, time, or number formats</u> |
|                                                               | Programs<br>Uninstall a program                                                                                                    | Ease of Access<br>Let Windows suggest settings<br>Optimize visual display                                            |
| <b>8</b>                                                      | Region                                                                                                    | x                                                                                                    |
| Welcome :<br>View and<br>accounts                             | screen and new user accounts<br>I copy your international settings to the welcome scr<br>s and new user accounts.                                                                  | reen, system                                                                                                    |
|                                                               | 🎲 Сору                                                                                                    | / settings                                                                                                    |
| Language<br>This setti<br>text in pr<br>Current I<br>Persia   | for non-Unicode programs<br>ing (system locale) controls the language used when<br>ograms that do not support Unicode.<br>language for non-Unicode programs:<br>an                 | r settings<br>n displaying                                                                                           |
| Language<br>This setti<br>text in pro<br>Current la<br>Persia | for non-Unicode programs<br>ing (system locale) controls the language used when<br>ograms that do not support Unicode.<br>language for non-Unicode programs:<br>an                 | em locale                                                                                                    |
| Language<br>This setti<br>text in pro<br>Current l<br>Persia  | for non-Unicode programs<br>ing (system locale) controls the language used when<br>ograms that do not support Unicode.<br>language for non-Unicode programs:<br>an<br>Change syste | em locale                                                                                                    |

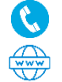

صفحه ۹ از ۱۰

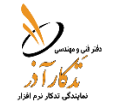

| 8                    | Change System Locale                                                           | The Region Settings X                                                                                                    |
|----------------------|--------------------------------------------------------------------------------|----------------------------------------------------------------------------------------------------|
| System               | n locale has been changed. You must<br>Windows for the changes to take effect. | Select which language (system locale) to use when displaying text in programs<br>that do not support Unicode. This setting affects all user accounts on the<br>computer. |
| Make su<br>before re | re you save your work and close all open programs<br>estarting.                | Current system locale:           Persian (Iran)         >                                                                                                    |
|                      | Restart now Cancel                                                             | Beta: Use Unicode UTF-A for worldwide language support OK Cancel                                                                                                    |

## ۸- با توجه به تغییر نحوه تعدیل ردیفهای پایه با واحد "مترمکعب کیلومتر" برای کارکردهای بعد از ۱۳۹۹/۰۱/۰۱، نحوه اعمال این تغییر در نرم افزار تدکار به چه صورت است؟

در صفحه صورت وضعیت ردیف یا ردیفهای مورد نظر با واحد مترمکعب کیلومتر را انتخاب نموده، گزینه "تغییر فصل تعدیل" را انتخاب نموده و فصل تعديل آن رديف را به فصل حمل و نقل تغيير داده و ثبت نماييد. حالا به طور معمول مي توانيد تعديل خود را محاسبه نماييد. چنانچه بخشی از دوره کارکرد صورت وضعیتی در سال ۱۳۹۸ و بخشی دیگر در سال ۱۳۹۹ باشد، باید در صورت وضعیت ردیفهای مربوطه را با شماره ردیف یکسان تکرار کرد و مقادیر آنها را به نسبت زمانی دوره کارکرد صورت وضعیت بین سالهای ۱۳۹۸ و ۱۳۹۹ تقسيم كرد و فقط شاخص تعديل بخش مربوط به سال ۱۳۹۹ را مطابق توضيح بالا تغيير داد.

| 2                                                                                                    | 🗴 🗖 🖬 صورت وضعیت                                                                                                    |
|----------------------------------------------------------------------------------------------------|----------------------------------------------------------------------------------------------------|
| 🖌 K H 🕅 🖩 🛧 X % 🚠 X*Y 🗷 🚳 🚚 🕶                                                                                                    | 🖰 حدید 🛞 ویرایش 🎧 انتخاب 🞇 حذف 🙌 حسنجو 🖴 گزارش 🛤 نقل 🎂 🖏 🚻 🚭                                                                                                    |
| (دیفهای مرتبط<br>شرح دیف مرتبط<br>ال شرح دیف مرتبط<br>۲۱-۲۰-۲۰-۲۱<br>(اههای شنی کلیات بند ۲۲<br>۲۱-۲۰-۲۰-۲۲<br>۱۰-۲۰-۲۰-۲۲<br>۱۰-۲۰-۲۰-۲۲<br>۱۰-۲۰-۲۰-۲۲<br>۱۰-۲۰-۲۰-۲۲<br>۱۰-۲۰-۲۰-۲۰<br>۱۰-۲۰-۲۰-۲۰<br>۱۰-۲۰-۲۰-۲۰<br>۱۰-۲۰-۲۰-۲۰<br>۱۰-۲۰-۲۰-۲۰<br>۱۰-۲۰-۲۰-۲۰<br>۱۰-۲۰-۲۰-۲۰-۲۰<br>۱۰-۲۰-۲۰-۲۰<br>۱۰-۲۰-۲۰-۲۰<br>۱۰-۲۰-۲۰-۲۰<br>۱۰-۲۰-۲۰-۲۰<br>۱۰-۲۰-۲۰-۲۰<br>۱۰-۲۰-۲۰-۲۰<br>۱۰-۲۰-۲۰-۲۰<br>۱۰-۲۰-۲۰-۲۰<br>۱۰-۲۰-۲۰-۲۰<br>۱۰-۲۰-۲۰-۲۰<br>۱۰-۲۰-۲۰-۲۰<br>۱۰-۲۰-۲۰-۲۰<br>۱۰-۲۰-۲۰-۲۰<br>۱۰-۲۰-۲۰-۲۰<br>۱۰-۲۰-۲۰-۲۰<br>۱۰-۲۰-۲۰-۲۰<br>۱۰-۲۰-۲۰<br>۱۰-۲۰-۲۰-۲۰<br>۱۰-۲۰-۲۰<br>۱۰-۲۰-۲۰<br>۱۰-۲۰-۲۰-۲۰<br>۱۰-۲۰-۲۰-۲۰<br>۱۰-۲۰-۲۰<br>۱۰-۲۰-۲۰-۲۰<br>۱۰-۲۰-۲۰-۲۰<br>۱۰-۲۰-۲۰-۲۰<br>۱۰-۲۰-۲۰-۲۰<br>۱۰-۲۰-۲۰<br>۱۰-۲۰-۲۰-۲۰<br>۱۰-۲۰-۲۰-۲۰<br>۱۰-۲۰-۲۰-۲۰<br>۱۰-۲۰-۲۰-۲۰<br>۱۰-۲۰-۲۰-۲۰<br>۱۰-۲۰-۲۰-۲۰<br>۱۰-۲۰-۲۰<br>۱۰-۲۰-۲۰-۲۰<br>۱۰-۲۰-۲۰-۲۰<br>۱۰-۲۰-۲۰-۲۰<br>۱۰-۲۰-۲۰-۲۰<br>۱۰-۲۰-۲۰<br>۱۰-۲۰-۲۰-۲۰<br>۱۰-۲۰-۲۰-۲۰<br>۱۰-۲۰-۲۰<br>۱۰-۲۰-۲۰<br>۱۰-۲۰-۲۰<br>۱۰-۲۰-۲۰<br>۱۰-۲۰-۲۰<br>۱۰-۲۰-۲۰<br>۱۰-۲۰-۲۰<br>۱۰-۲۰<br>۱۰-۲۰-۲۰<br>۱۰-۲۰-۲۰<br>۱۰-۲۰<br>۱۰-۲۰-۲۰<br>۱۰-۲۰-۲۰<br>۱۰-۲۰<br>۱۰-۲۰ | بروزه : تست ۹۸<br>شماره : ووقت ۱- شروع : ۲۰٬۰۹/۱۱ پایان : ۲۰٬۰۹/۱۲ م<br>سازمان : سازمان برنامه بودجه      سال : ۱۹۸<br>رزر اه های اسفالتی، در صورتی که قاصله حمل بیش<br>۱۰۵ متر تاب کیلومتر باشد، برای هر کیلومتر اضافه ب<br>۱۳۹۸ : منابع بودجه      سال : ۱۹۹۸<br>شود.<br>واحد : مترمکعب - کیلومتر<br>واحد : مترمکعب - کیلومتر<br>ا |
| بهای واحد بیمانگار بیب بیمانگیارت ضریب بیمانگار حاصل بیمانگار بخش 🖻 🗠 ۲۷۵٬۰۰۰ ۲۰٬۷۵۰                                                                                                    | ردیف شماره ردیف کارکرد/یایکار ف ج * مغدار بیمانکار عبارت مقدار بیمانکار<br>۱ کارکرد <sup>ف</sup> ۱۰۰ ۲۰۱ کارکرد <sup>ف</sup> ۱۰۰ ۱۰۰ ۱۰۰                                                                                                    |
| 2                                                                                                    | 🗙 وېرايش تعديل                                                                                                    |
|                                                                                                    | شماره ردیف : ۲۱۰۳۰۹۰۳ بخش :                                                                                                    |
| ای 💿 تعدیل ندارد                                                                                                    | نوع شاخص : 💿 فصلی 💿 رشته                                                                                                    |
| *                                                                                                    | سازمان : سازمان برنامه بودجه                                                                                                    |
|                                                                                                    | رسته تعدیل : اراه و ترابری                                                                                                    |
| •                                                                                                    | رشته تعدیل : راه،باند فرودگاه و زیر سازک راه آهن                                                                                                    |
|                                                                                                    | فصل تعديل : فصل بيستم,حمل ونقل                                                                                                    |
| لغو                                                                                                    | 🗸 ئىت                                                                                                    |

۹- هنگام بازخوانی پروژه، "خطا در برگشت اطلاعات پیمان" نمایش داده می شود.

این خطا به ۲ دلیل ممکن است رخ دهد:

۱-۹- نسخه Microsoft SQL server سیستم شما ۲۰۰۸ بوده و نسخه Microsoft SQL server سیستمی که ذخیره سازی پروژه روی آن انجام شده است ۲۰۱۴ میباشد. در این صورت بایستی ابتدا از طریق گزینه "ذخیره سازی پروژهها" از تمام پروژههای خود یک فایل پشتیبان تهیه کنید، سپس نرم افزار تدکار و Microsoft SQL Server ۲۰۰۸ خود را uninstall کرده و جدیدترین نسخه تدکار را (که همراه با ۲۰۱۴ Microsoft SQL Server ارائه گردیده است) با مراجعه وب سایت tadkarazar.ir بخش دانلود دریافت، نصب و اجرا نموده و اقدام به بازخوانی فایلهای پشتیبان خود نمایید. توجه داشته باشید که به دلیل یکپارچه سازی و ارتقا عملکرد سیستم و استفاده

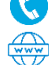

از Microsoft SQL Server ۲۰۱۴ در نرم افزار تدکار از نسخه ۱۸ به بعد و عدم پشتیبانی ویندوز XP از Microsoft SQL Server ۲۰۱۴ را ۲۰۱۴، در صورت استفاد از ویندوز XP ضروری است نسبت به ارتقاء ویندوز خود اقدام نمایید.

۹-۲- نسخه تدکار شما پایینتر از نسخه تدکاری است که ذخیره سازی پروژه روی آن انجام شده است، در این صورت باید با مراجعه وب سایت http://tadkarazar.ir بخش دانلود، نسبت به دانلود و اجرای فایل بروز رسانی اقدام نمایید.

۱۰- چگونه می توان "هزینه های پیش بینی نشده" و "اقلام فاکتوری" را به بر آورد یا صورت وضعیت اضافه کرد؟ با استفاده از کد رسته ۹، به طور مثال با استفاده از ردیف ۹۱۰۱۰۱۰ برای هزینه های پیش بینی نشده و با استفاده از ردیف ۹۲۰۱۰۱ برای اقلام فاکتوری می توان ردیف ستاره دارد با عناوین دلخواه کاربر ایجاد کرد. دقت داشته باشید هدف از درج کد رسته ۹، ایجاد ردیف در رسته کاربر می باشد و از تغییر دادن آن به سایر رسته ها خودداری نمایید.

|          | اد                                          | × ویرایش ستاره دا            |      |                           |                        | سناره دار             | X ویرایش ۷           |
|----------|---------------------------------------------|------------------------------|------|---------------------------|------------------------|-----------------------|----------------------|
| کارکرد 🔹 | ۹۲۰۱۰ کارکرد / بایکار :<br>مان برنامه بودچه | شماره ردیف :<br>سازمان : ساز | • sj | کارکرد / یایکار : کارک    | ۹۱ ۹۱                  | ۰: ۱۰۱۰۱<br>۵: سازمان | شماره ردیف<br>سازمان |
| کاربر 🝷  |                                             | رسته :                       | بر • | کار                       |                        | : •                   | رسته                 |
| -        | اقلام فاكتورى                               | رشته : ۰۲                    | -    | ۵.                        | هزینه های پیش بینی نشد | •):•                  | رشته                 |
| -        | اقلام فاكتورى                               | فصل : ۱                      | -    | ð                         | هزینه های پیش بینی نشد | •):,                  | فصل                  |
|          | 🔹 📲 بهای واحد : ۱۲۳٫۴۵۶                     | واحد : عدد                   |      | 🐈 بهای واحد : ۱۲۳٫۴۵۶٫۷۸۹ | •                      | د : مقطوع             | واحد                 |
|          |                                             | خرید کالای الف               |      |                           | نشده                   | پیش بینی              | هزینه های            |

۱۱-پروژهای با ســال فهرســت بهای قدیمی دارم و میخواهم آن را به فهرســت بها جدید منتقل کرده و مبلغ پروژه را طبق فهرست بها جدید محاسبه کنم، ولی امکان ویرایش سال فهرست بها در پیمان وجود ندارد.

برای جلوگیری از مشکلات سیستمی، امکان ویرایش سال فهرست بها در پیمان غیرفعال شده است. راهکار جایگزین در فیلم "آموزش تغییر فهرست بها پایه یک پیمان" موجود در CD و بخش <u>دانلود</u> وب سایت tadkarazar.ir ارائه گردیده است.

۲ -در اسناد مناقصه و برآورد ارائه شده توسط کارفرما مقدار هر ردیف با ۴ رقم اعشار درج شده ولی در نرم افزار تدکار تا ۲ رقم اعشـار قابل درج اسـت که باعث به وجود آمدن اختلاف ريالی بين اسـناد مناقصـه و پيشـنهاد قيمت میشـود، راهکار چيست؟

این مسأله در نسخه ۱۹/۳/۰/۱ رفع گردیده است و فیلد مقدار تا ۵ رقم اعشار قابل تعریف است. کافی است در صفحه تعریف پیمان جدید یا ویرایش پیمان های قبلی، تعداد اعشار مورد نیاز خود را ثبت نمایید.

| × ×                                        | ١٣٩٩/٠٩/٠١ : | أخرين مهلت بيشنهاد قيمت            |                | تاريخ خاتمه مجاز : ۲/۰۱/۰۱   |
|--------------------------------------------|--------------|------------------------------------|----------------|------------------------------|
|                                            |              |                                    | <              | محل اجرا :                   |
| اندازه تصویر (۲ * ۲ سانتی متر)             |              |                                    |                | نام شرکت :                   |
| بصرہ ۲ حمل                                 |              | گاه                                | ساعت کار کار   | محاسبة                       |
| عدم الزام رعايت محدوديت حداكثر فواصل حمل 🕕 | ۱۷:۰۰        | / • خاتمه کار :                    | 🗘 شروع کار : 🚥 | تقریب اعشاری مقادیر ردیف : 🖞 |
|                                            |              |                                    |                | لعدين                        |
|                                            | • *          | سه ماهه مبنا :                     | · 18           | سال مبنا :                   |
|                                            | 7            | س <mark>ه</mark> ماهه على الحساب : | *              | سال على الحساب :             |